### Установка Microsoft

# Для установк **Оffe р**едодим по ссылке, которую я выдал и скачиваем нужный диск

| 🛆 Диск                              | <b>Q</b> Поиск на Диске                | 主                                                                                                    |  |   |          |   | ?     | <b>(</b> ) |          | К |    |  |
|-------------------------------------|----------------------------------------|----------------------------------------------------------------------------------------------------|--|---|----------|---|-------|------------|----------|---|----|--|
| 🕂 Создать                           | Мой диск > Micro                       | osoft Windows 👻                                                                                                    |  | Ð | ot<br>Do | 0 | Ū     | :          | ≡        | i | 31 |  |
| Мой диск                            | Заканчивается сво<br>получать электрон | Заканчивается свободное место. Когда свободное место закончится, вы не сможете создавать и редактировать файлы, отправлять и<br>получать электронные письма в Gmail, а также выполнять резервное копирование файлов на Google Фото. |  |   |          |   |       |            |          |   |    |  |
| • 🔲 Компьютеры                      |                                        | Предварительный просмотр                                                                                                    |  |   |          |   | Подро | бнее       | Купить   |   | Ø  |  |
| <b>Д</b> оступные мне               | Файлы                                  | Открыть с помощью >                                                                                                    |  |   |          |   | Наз   | вание      | $\wedge$ |   |    |  |
| 🕓 Недавние                          |                                        | <b>е+</b> Открыть доступ                                                                                                    |  |   |          |   |       |            |          |   |    |  |
| 🕁 Помеченные                        |                                        | СЭ Получить ссылку                                                                                                    |  |   |          |   |       |            |          |   |    |  |
| 🔟 Корзина                           | -                                      | Показать путь к файлу                                                                                                    |  |   |          |   |       |            |          |   | +  |  |
|                                     |                                        | <ul> <li>Дооавить ярлык на диск</li> <li>Переместить</li> </ul>                                                                                                    |  |   |          |   |       |            |          |   |    |  |
| Хранилище (заполнено на 93 %)       |                                        | 🕁 Добавить в помеченные                                                                                                    |  |   |          |   |       |            |          |   |    |  |
| Использовано 107,45 ГБ из<br>115 ГБ | Microsoft Office 201                   | 🖉 Переименовать                                                                                                    |  |   |          |   |       |            |          |   |    |  |
| Купить больше места                 | Microsoft.onice.201                    | <ul> <li>Показать свойства</li> </ul>                                                                                                    |  |   |          |   |       |            |          |   |    |  |
|                                     |                                        | Управлять версиями                                                                                                    |  |   |          |   |       |            |          |   |    |  |
|                                     |                                        | 🗋 Создать копию                                                                                                    |  |   |          |   |       |            |          |   |    |  |
|                                     |                                        | 🛃 Скачать                                                                                                    |  |   |          |   |       |            |          |   |    |  |
|                                     |                                        | Ш Удалить                                                                                                    |  |   |          |   |       |            |          |   | >  |  |

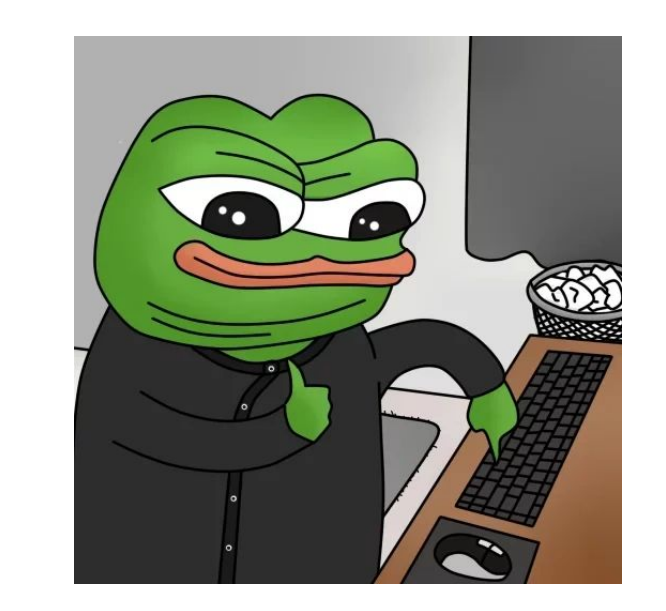

## Там могут быть два диска: версия x64 бит и x86 бит.

Если у вас уже есть установленные неактивированные продукты Microsoft (неработающий Excel, Word, Powerpoint), нужно обязательно их удалить. Иначе новые приложения просто не смогут скачаться

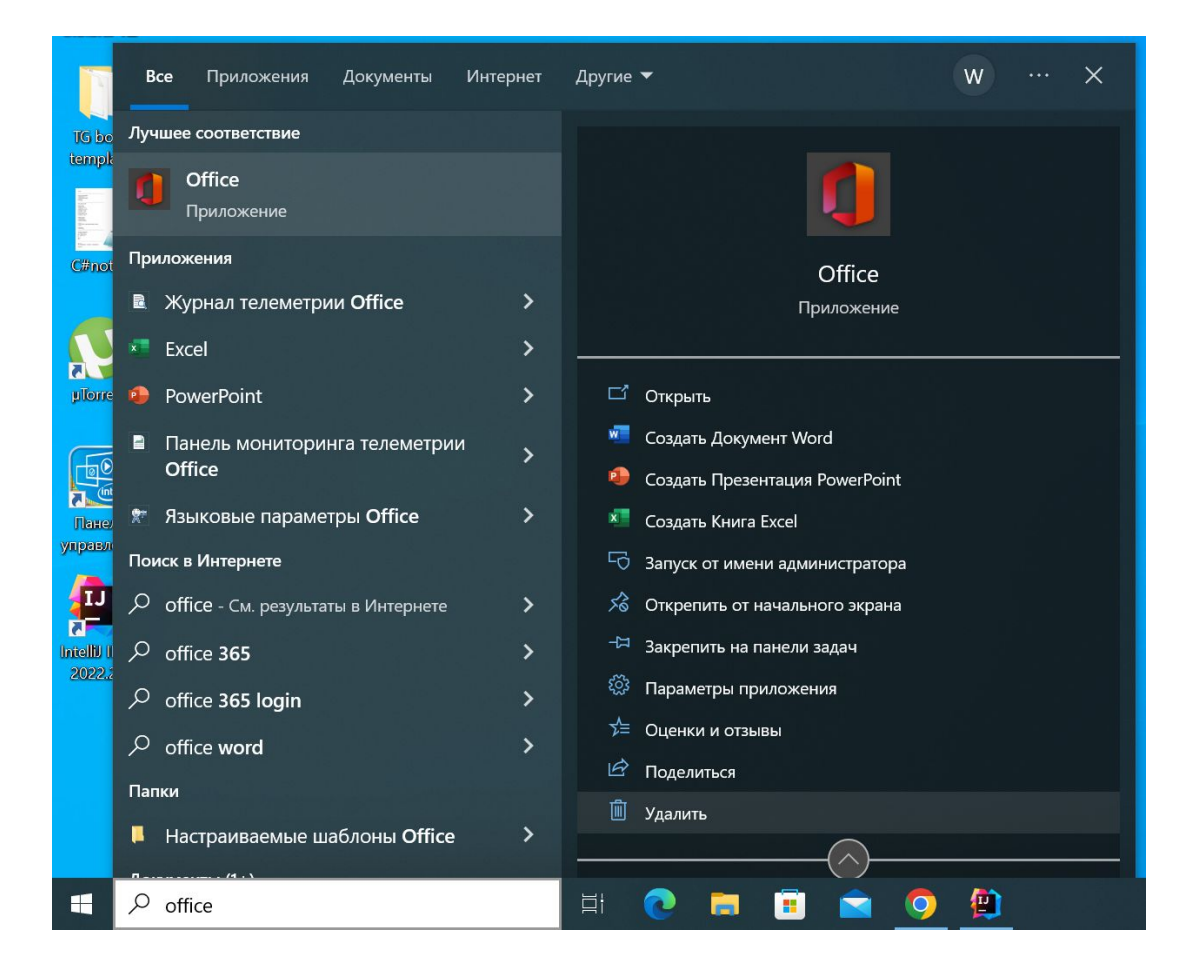

Можно вбить в поиске "Office" и удалить его. Тем самым вы удалите сразу все ненужные программы Пока файл скачивается мы идём и отключаем антивирус. Можете сделать это сами или воспользоваться инструкциями:

- 1. Отключение антивирусной защиты в Защитнике Windows на панели "Безопасность Windows" (<u>https://inlnk.ru/1PDQng</u>)
- Как отключить антивирус: инструкции для 10 самых популярных программ (https://lifehacker.ru/kak-otklyuchit-ai)

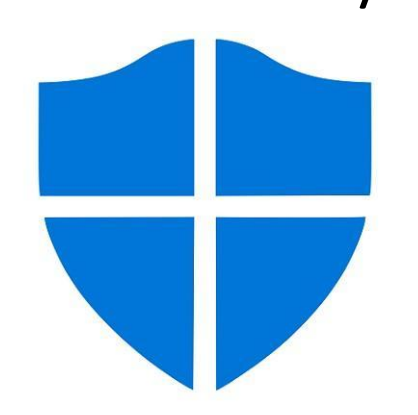

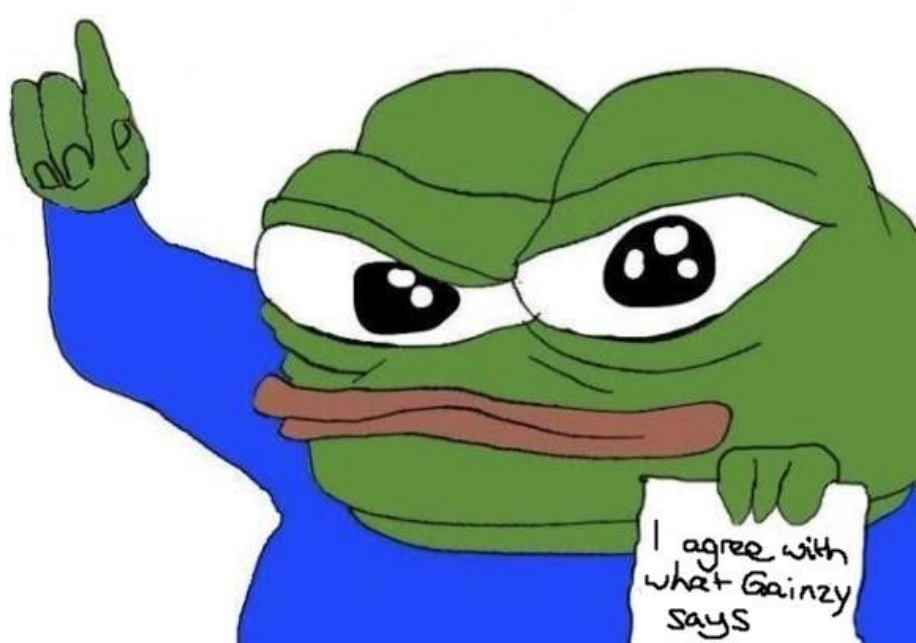

### Далее открываем скачанный диск и запускаем файл

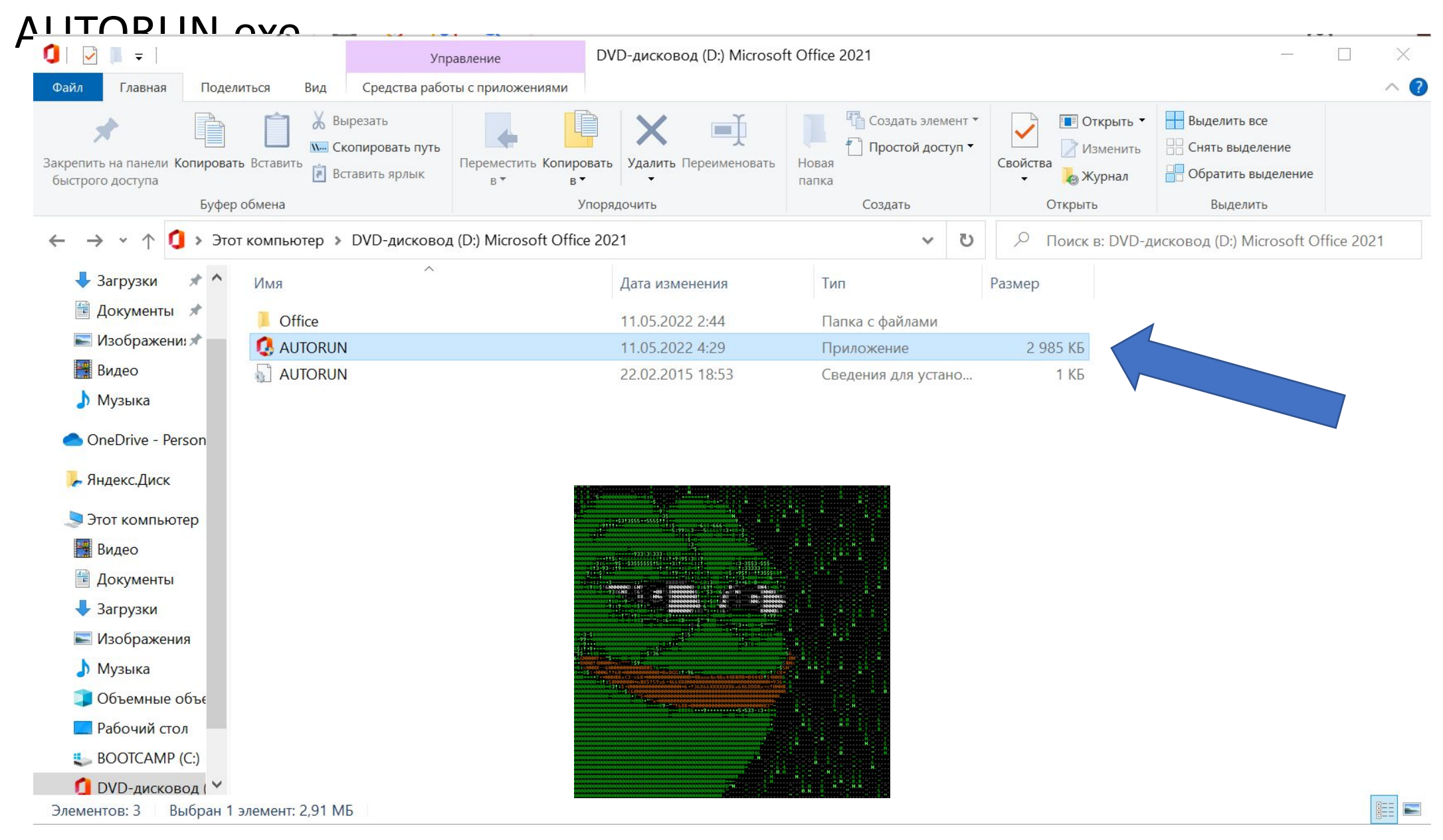

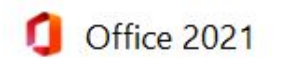

Должно появиться такое окно, в котором мы ставим следующие галочки (Установка Word, Excel, PowerPoint). Можете установить ещё несколько из предложенных программ для себя. Но обязательный минимум для ОГЭ и ЕГЭ по информатике — это установка Excel и Word

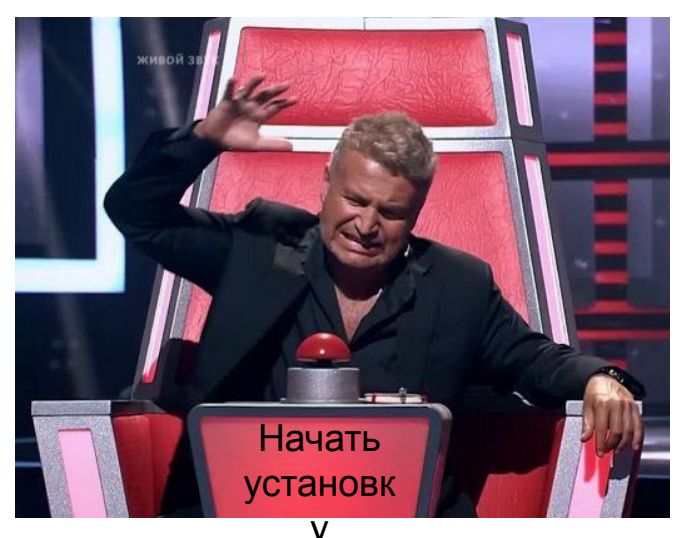

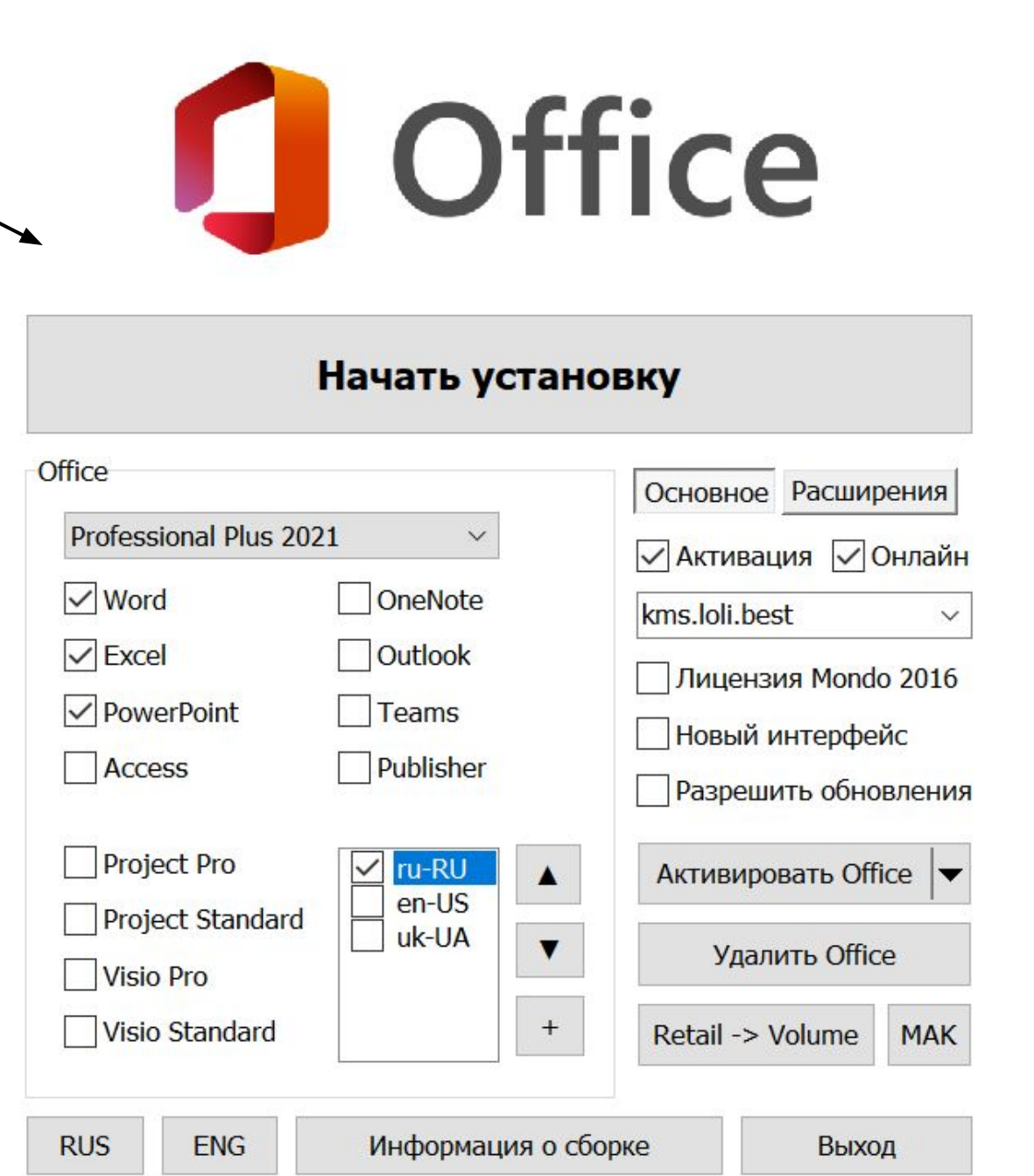

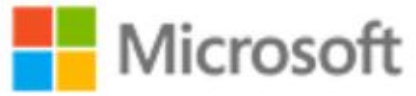

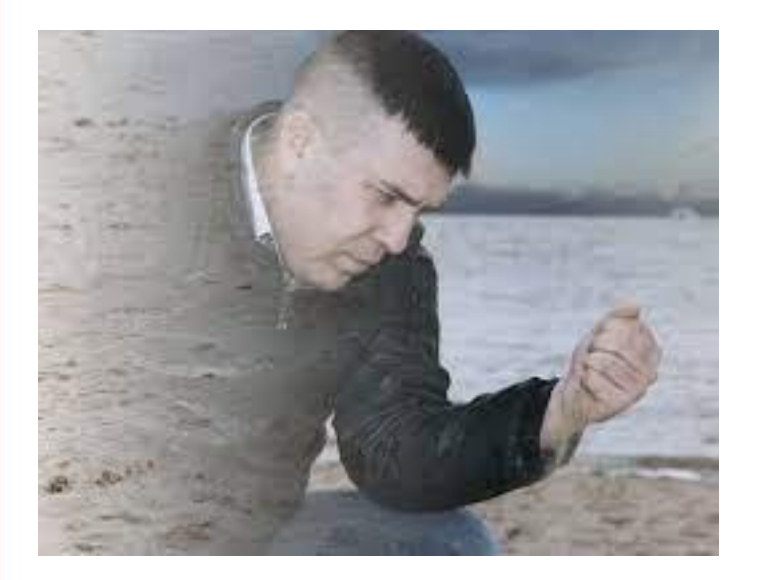

Ждём установки всех программ...

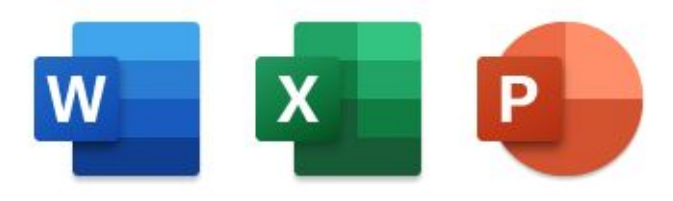

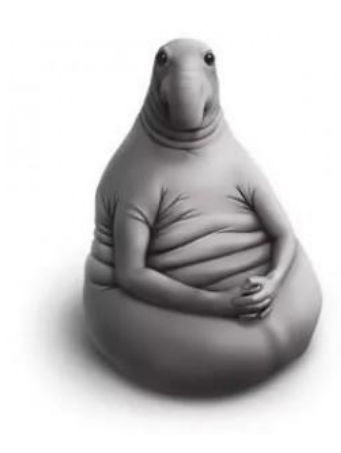

### Идет установка Office

Установка почти окончена.

Поздравляю, теперь у вас есть все программы и вы готовы решать все задачи по информатике!

В поиске теперь можно найти любую нужную программу! (Но рекомендую выставить Excel, Word, ... сразу на рабочий стол)

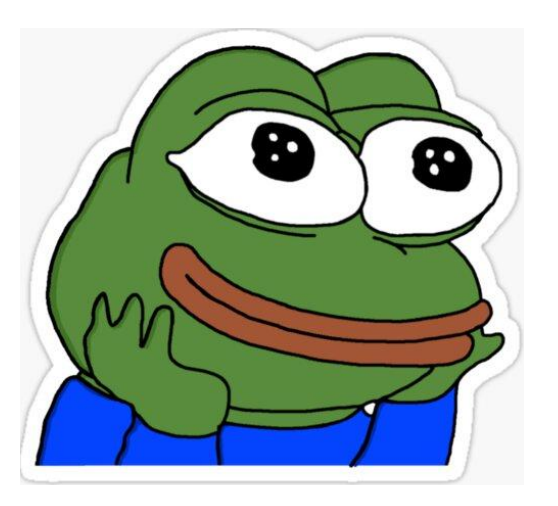

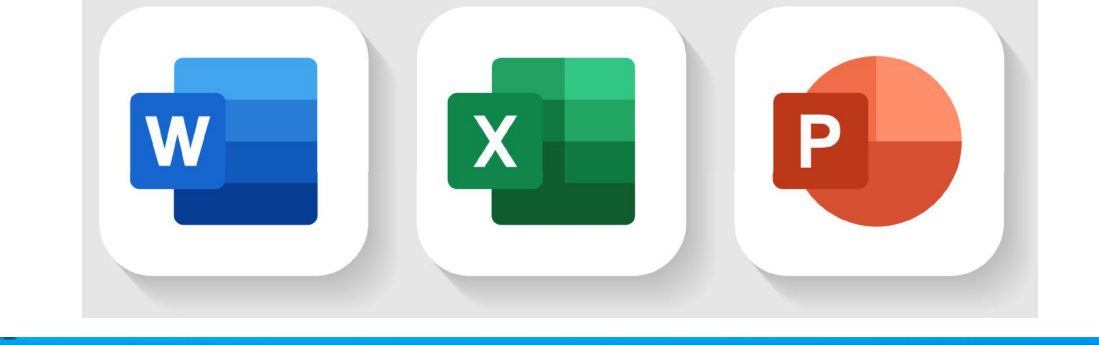

| B                                                                                                    | Все Приложения Документы                                                                                                    | Интернет                        | Другие ▼ ₩ … ×                                                                                                    |
|----------------------------------------------------------------------------------------------------|----------------------------------------------------------------------------------------------------|---------------------------------|----------------------------------------------------------------------------------------------------|
| IG be<br>tempk<br>C#not<br>piorre<br>Piorre<br>Rates<br>Tates<br>Tates<br>Tates<br>Tates<br>Tates<br>Tates<br>Tates | Бхсеl       Гриложение         Поиск в Интернете          ехсеl - См. результаты в Интернете          ехсеl скачать          ехсеl 2010          ехсеl 2010          ехсеl 2016          ехсеl скачать бесплатно          ехсеl 0нлайн          ехсеl 2016          ехсеl 2016          ехсеl оffice          ехсеl 2013         Документы (6+) | ><br>><br>><br>><br>><br>><br>> | Готкрыть         Открыть         Эапуск от имени администратора         Перейти к расположению файла         Экрепить на начальном экране         Экрепить на панели задач         Удалить |
|                                                                                                    | Qevcel                                                                                                    |                                 | H 👩 🚍 🛱 🚖 👩 🖄 🙈                                                                                                    |

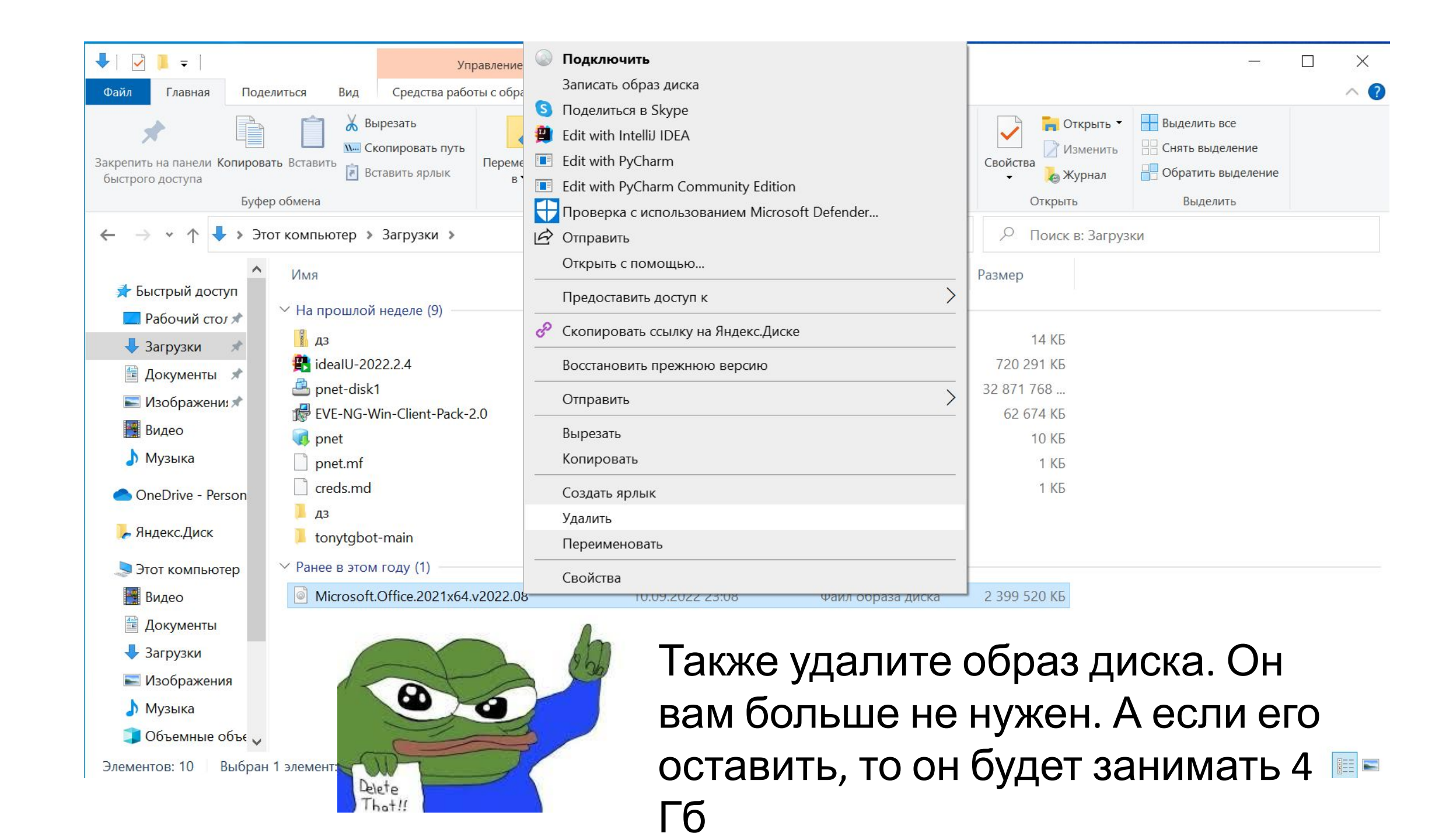

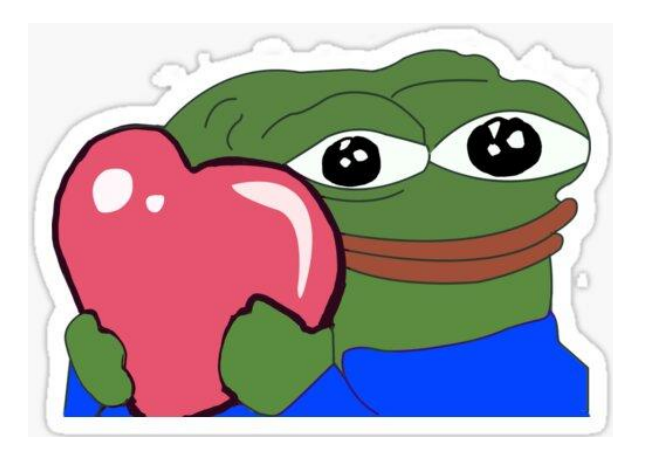

## Спасибо за внимание, Вперёд к новым знаниям!

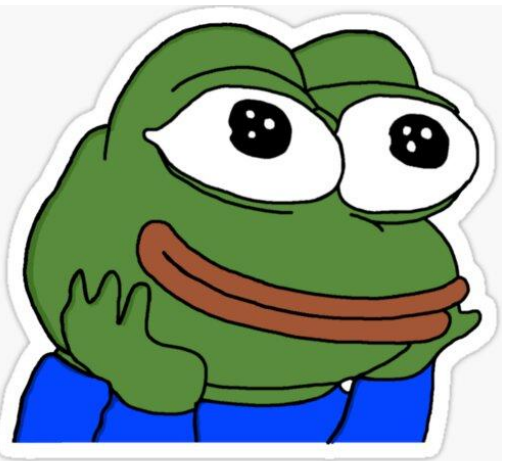

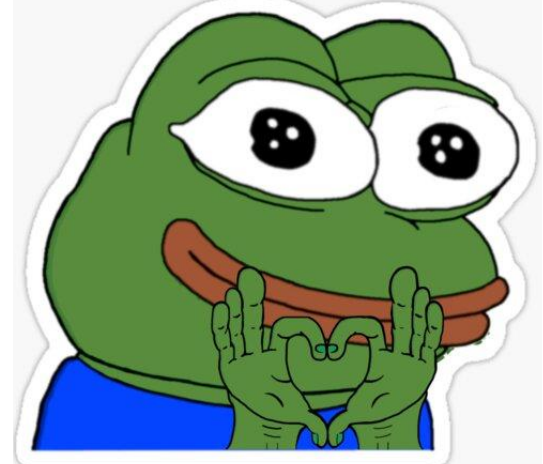